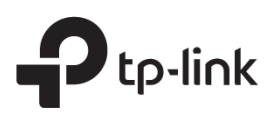

# Guia de instalação rápida

## Extensor de alcance

Configuração com vídeos Escaneie o código QR ou visite https://www.tp-link.com/download/TL-WA850RE.html \* As imagens podem diferir do seu produto real.

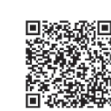

# 2 Configurar

### Através do aplicativo Tether

1. Obtenha o aplicativo Tether atualizado na Apple App Store ou no Google Play, ou simplesmente escaneie o código QR.

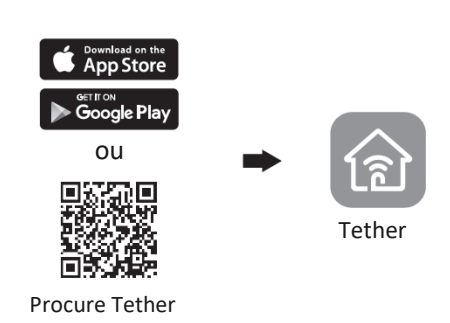

2. Inicie o aplicativo Tether e faça login com seu ID TP-Link. Se você não tiver uma conta, crie uma primeiro.

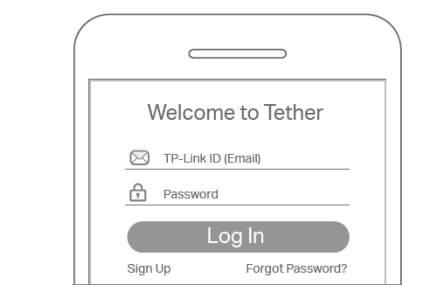

3. Toque no botão + e selecione Extensor de Alcance.

Nota: Se você não conseguir encontrar seu dispositivo, consulte FAQ > Q1.

|                   | -                       |
|-------------------|-------------------------|
| 📃 🛛 My Devic      | es +                    |
| No devices found. |                         |
| (                 |                         |
|                   | Choose your device type |
|                   | Router >                |
|                   | Gaming Router →         |
|                   | 👘 Range Extender        |
|                   |                         |

4. Siga as instruções do aplicativo para concluir a configuração.

O LED RE deve ficar aceso, indicando uma conexão bem-sucedida ao seu roteador. Nota: Se o LED não acender sólido, consulte FAQ > Q2.

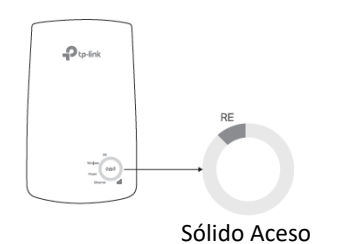

• Através de um Navegador da Web 1. Conecte seu computador ou smartphone à rede do extensor TP-Link\_Extender. 2. Visite http://tplinkrepeater.net ou http://192.168.0.254 em um navegador da web. Crie uma senha para entrar. 3. Siga as instruções para concluir a configuração. • Através de um Navegador da Web 1. Pressione o botão WPS no seu roteador. 2. Dentro de 2 minutos, pressione o botão WPS no extensor por 1 segundo. O LED RE deve mudar de piscando para sólido, indicando conexão bem-sucedida. Nome da Rede Estendida: Nome da rede do roteador com \_EXT no final Senha Igual à do seu roteador

Mais métodos de configuração

Para obter mais detalhes, consulte o guia do usuário em https://www.tp-link.com/support/download/.

## 3 Realocar

1. Conecte o extensor a meio caminho entre o roteador e a zona morta do Wi-Fi. O local escolhido deve estar dentro do alcance do seu roteador.

2. Aguarde cerca de 2 minutos até que 3 ou mais ILEDs acendam. Caso contrário, aproxime o extensor do roteador para obter melhor qualidade de sinal.

Dica: Para colocar o extensor para desempenho ideal de Wi-Fi, acesse as configurações do extensor por meio do aplicativo Tether e vá para Ferramentas > Assistente de localização ou simplesmente escaneie o código QR para visitar https://www.tp-link.com/support/faq/3103/

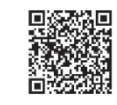

# 😳 Aproveite!

Conecte seus dispositivos ao extensor sem fio ou por meio de um cabo Ethernet e aproveite a Internet. A senha de sua rede estendida é a mesma do seu roteador host.

Dica: Você também pode configurar o extensor no modo de ponto de acesso para transformar sua rede com fio existente em uma rede sem fio. Para obter detalhes, consulte o guia do usuário em https://www.tp-link.com/support/download/.

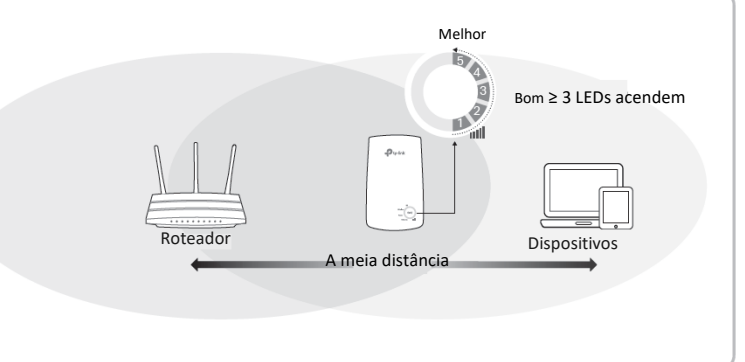

Table

¢0

Console de Gambesktop [Computador]

Smart TV

# Aguarde até que o LED de energia fique aceso. Nota: Por segurança, conecte o extensor apenas na direção mostrada abaixo.

o lado de

Conecte o extensor a uma tomada próxima ao seu roteador.

Ligar

Sólido Aceso

## Configurações do Extensor de Acesso

## Explicação do LED

Após a configuração, você pode acessar as configurações do extensor por qualquer um dos métodos abaixo. Você pode selecionar novamente a rede do host, alterar as configurações de rede estendida e muito mais.

Nota: Se o extensor e o roteador usarem o mesmo nome de rede, o Método 1 é recomendado.

#### Método 1: Através do aplicativo Tether

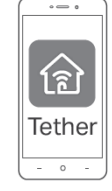

- 1. Conecte seu smartphone à rede do extensor ou roteador.
- 2. Inicie o aplicativo Tether, selecione seu extensor e faça login.
- 3. Exiba ou altere as configurações do extensor conforme necessário.

#### Método 2: Através de um Navegador da Web

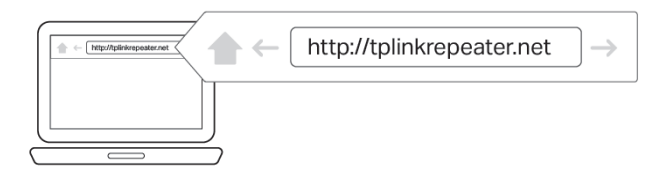

1. Conecte seu computador ou smartphone à rede do extensor. Se estiver usando um computador, desconecte o cabo Ethernet, se houver.

2. Inicie um navegador da Web, digite http://tplinkrepeater.net na barra de endereços e faça login.

3. Exiba ou altere as configurações do extensor conforme necessário.

| <b>P</b> tp-link                        |                                                                  |
|-----------------------------------------|------------------------------------------------------------------|
|                                         | RE                                                               |
| Nortes (CD)<br>Pour (CD)<br>Etheret all | Virteless [Sent Pio]<br>(((A))) 3<br>Power [Energia]<br>Ethernet |

| LED       | Status           | Indicação (para o modo extensor de alcance)                              |
|-----------|------------------|--------------------------------------------------------------------------|
| RE        | Ligado/Desligado | O extensor está conectado ou não conectado à<br>rede sem fio do roteador |
|           | Piscante         | A conexão WPS está em andamento.                                         |
| Wireless  | On/Off [Ligado / |                                                                          |
| [Sem      |                  | A função sem fio do extensor está habilitada ou                          |
| Fiol      | Desligado        | desabilitada.                                                            |
|           |                  |                                                                          |
| Power     | Ligado/Desligado | O extensor está ligado ou desligado.                                     |
| [Energia] | Piscante         | atualização do firmware está em                                          |
| 1 3 1     |                  | andamento.                                                               |
| uttl      | Op/Off[Ligado]   | Indias a consuña W/i Ei entre a evtensor a a                             |
| (Forca    |                  | roteador. I EDs mais acesos indicam uma melhor                           |
| do Sinal) | Desligado]       | intensidade de sinal.                                                    |
|           |                  |                                                                          |
| Ethernet  | On/Off [Ligado / | A porta Ethernet está conectada ou não                                   |
| Lucifier  | Desligado]       | conectada a um dispositivo ligado.                                       |
|           |                  |                                                                          |

## Perguntas Frequentes (FAQ)

Q1. O que devo fazer se o aplicativo Tether não conseguir encontrar meu dispositivo durante a configuração?

Tente outro método seguindo as etapas abaixo:

1. Conecte seu smartphone à rede do extensor TP-Link\_Extender.

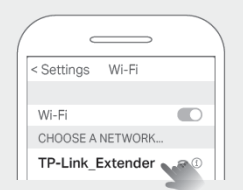

#### 2. Inicie o aplicativo Tether e selecione seu extensor.

Dica: Se você se conectou ao Wi-Fi do extensor, mas ainda não consegue encontrar seu dispositivo, tente desligar os dados do celular.

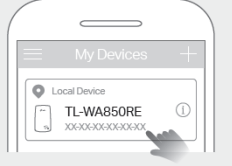

3. Siga as instruções do aplicativo para concluir a configuração.

Se ainda estiver com problemas, entre em contato com nosso suporte técnico.

Q2. O que devo fazer se o RE LED não acender após concluir a

configuração por meio do aplicativo Tether ou do navegador da Web? Você pode ter digitado a senha Wi-Fi incorreta para seu roteador host durante a

- configuração. Verifique a senha e tente novamente.
- Certifique-se de que o extensor esteja próximo ao seu roteador, de preferência a 16 pés, e longe de grandes aparelhos elétricos.
- Se você habilitou a filtragem MAC sem fio, o controle de acesso sem fio ou a lista de controle de acesso (ACL) em seu roteador, desative-os primeiro e siga qualquer método na página inicial para concluir a configuração.
- Tente configurá-lo através do botão WPS.
- Redefina o extensor e repita a configuração.
- Se ainda estiver com problemas, entre em contato com nosso suporte técnico.

O3. Como redefinir o extensor? • Com o extensor ligado, use um alfinete para pressionar o botão RESET por 1 segundo. O extensor irá reiniciar.

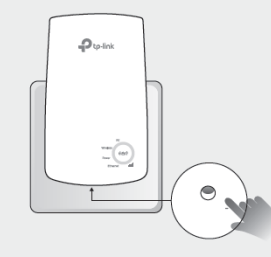

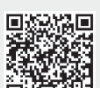

https://www.tp-link.com/support/faq/3074/, ou simplesmente escaneie o código QR.

Se precisar de mais ajuda na configuração, visite

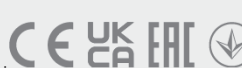

Informação de Segurança

 Mantenha o dispositivo longe de água, fogo, umidade ou ambientes quentes • Não tente desmontar, reparar ou modificar o dispositivo. Se precisar de atendimento, entre em contato conosco

Não use o dispositivo onde dispositivos sem fio não são permitidos

 A tomada deve ser instalada próxima ao equipamento e deve ser de fácil acesso.
Leia e siga as informações de segurança acima ao operar o dispositivo. Não podemos garantir que não ocorrerão acidentes ou danos devido ao uso indevido do dispositivo. Por favor, use este produto com cuidado e opere po sua conta e risco.

A TP-Link declara que o dispositivo está em conformidade com os requisitos essenciais e outras disposições relevantes das diretivas 2014/53/EU, 2009/125/EC, 2011/65/EU e (UE)2015/863.

A declaração original de conformidade da UE pode ser encontrada em https://www.tp-link.com/en/support/ce A TP-Link declara que o dispositivo está em conformidade com os requisitos essenciais e outras disposições relevantes do equipamento de rádio Regulamento 2017.

A Declaração de Conformidade original do Reino Unido pode ser encontrada em

- https://www.tp-link.com/support/ukca
- Para se comunicar com usuários ou engenheiros da TP-Link, junte-se à comunidade TP-Link em https://community.tp-link.com.

Se você tiver alguma sugestão ou necessidade de nossos guias de produtos, você é bem vindo

para enviar um e-mail a techwriter@tp-link.com.cn. Para suporte técnico, serviços de substituição, manuais do usuário e outras informações, visit

https://w ww.tp-link.com/support ou simplesmente escaneie o código QR.